# 3PAR8000硬盘更换

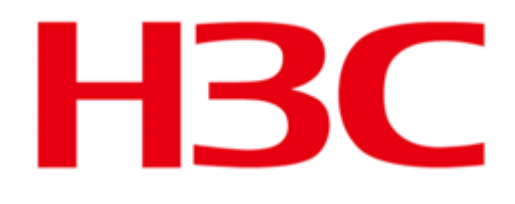

New H3C Technologies Co., Ltd. 新华三技术有限公司 All rights reserved 版权所有侵权必究

## 1注意事项

- 1. 检查新到备件是否与原备件相同或为替换备件
- 2. 为避免损坏硬件和数据丢失,切勿在未事先确认的情况下卸下硬盘。当硬盘故障指示灯呈稳定琥珀色时方可进行移除。
- 3. 请在10分钟内完成更换,否则请在硬盘托架中安装插槽填充空白以防止设备超温。
- 4. 为避免对设备造成潜在损坏和数据丢失,请注意硬盘不要摇晃、掉落或粗略地放置在工作台面上。
- 5. 在将硬盘安装到盘柜之前,请确保盘柜没有障碍物(例如松动的螺钉、硬件或碎屑)。
- 6. 如遇到文档未涉及状况或报错,请联系400工程师确认后再继续进行操作。

# 2 更换准备

- 1. 取出备件检查完毕后放置到安全场所(请严格按照《IT产品现场工程师通用服务规(维修篇)》操作)
- 2. 通过ssh连接到存储控制器管理IP或通过串口连接到存储控制器。
- 3. 执行 showsys 命令确认维修设备序列号,与case中登记的信息以及现场设备信息核对一致方可继续进行。

| 1 | % showsys   |       |          |      |            |       |        |            |          |          |         |           |
|---|-------------|-------|----------|------|------------|-------|--------|------------|----------|----------|---------|-----------|
| 2 |             |       |          |      |            |       |        |            |          | (M:      | iB)     |           |
| 3 | ID -Na      | ame   | Model    |      | Serial     | Nodes | Master | ClusterLED | TotalCap | AllocCap | FreeCap | FailedCap |
| 4 | 0x1A130 ss8 | 8400c | HPE_3PAR | 8440 | SGHxxxxx3J | 4     | 0      | Off        | 35162112 | 24610816 | 9992192 | 559104    |

4. 执行以下命令扫描存储系统以确保没有其他问题。

1 checkhealth -detail

警告:如果在检查运行状况扫描期间发现运行状况问题,请确认这些问题后再进行硬盘的更换。

5. 通过以下命令确定故障硬盘的位置:

| 1 | %  | showpd - | c -fa: | iled -de | egraded | ł   |       |       |         |         |      |     |        |       |         |      |
|---|----|----------|--------|----------|---------|-----|-------|-------|---------|---------|------|-----|--------|-------|---------|------|
| 2 |    |          |        |          |         |     | 1     | Norma | 1 Chunk | lets    |      |     | - Spar | e Chu | unklets |      |
| 3 |    |          |        |          |         | - U | sed - |       | Uni     | used    |      | - U | sed -  |       | Unused  |      |
| 4 | Id | CagePos  | Туре   | State    | Total   | 0K  | Fail  | Free  | Uninit  | Unavail | Fail | 0K  | Fail   | Free  | Uninit  | Fail |
| 5 | 28 | 2:15:0   | FC     | failed   | 546     | 0   | 0     | 493   | 0       | 0       | 1    | 0   | 0      | 52    | 0       | 0    |
| б |    |          |        |          |         |     |       |       |         |         |      |     |        |       |         |      |
| 7 | 1  | total    |        |          | 546     | 0   | 0     | 493   | 0       | 0       | 1    | 0   | 0      | 52    | 0       | 0    |

通过命令输出记录下故障硬盘所在的位置(showpd输出中的CagePos字段第一段对应值)。如上示例中PD 28的盘柜编号为2,磁盘槽位为15。

警告:如果硬盘仍处于降级状态(degraded)而不是故障状态(failed),请不要尝试从盘柜中卸下硬盘,因为硬盘仍在腾空数据。如果您移除硬盘处于降级状态(degraded),可能会丢失数据。等待硬盘进入故障状态(failed),表示数据已腾空,硬盘可以安全更换。此过程可能需要几个小时。

#### 当系统识别到磁盘故障时会自动在后台开始 servicemag。

重要说明:由于各种原因,可能需要更换存储硬盘。如果更换是在发生故障之前主动更换,使用以下命令手动开始数据迁移:

1 servicemag start -pdid <pd\_ID>

#### 6. 确认数据迁移进度

1 servicemag status

或者通过showpdch 故障硬盘id 来检查故障硬盘是否还有数据未迁出。

| 1  | % showpd -c -failed -degraded                                                         |
|----|---------------------------------------------------------------------------------------|
| 2  | Normal Chunklets Spare Chunklets                                                      |
| 3  | - Used Unused Used Unused                                                             |
| 4  | Id CagePos Type State Total OK Fail Free Uninit Unavail Fail OK Fail Free Uninit Fail |
| 5  | 7 0:0:0 FC failed 546 0 0 503 43 0 0 0 0 0 0 0                                        |
| б  |                                                                                       |
| 7  | 1 total 546 0 0 503 43 0 0 0 0 0 0 0                                                  |
| 8  |                                                                                       |
| 9  | % showpdch 7                                                                          |
| 10 | No chunklet information available.                                                    |

显示 No chunklet information available. 表示故障硬盘数据已经全部迁移完成。

7. 定位故障磁盘物理位置

对于故障硬盘,故障指示灯会呈琥珀色常亮。

指示灯位置如下图 (1) 位置 (左图为SFF, 右图为LFF)

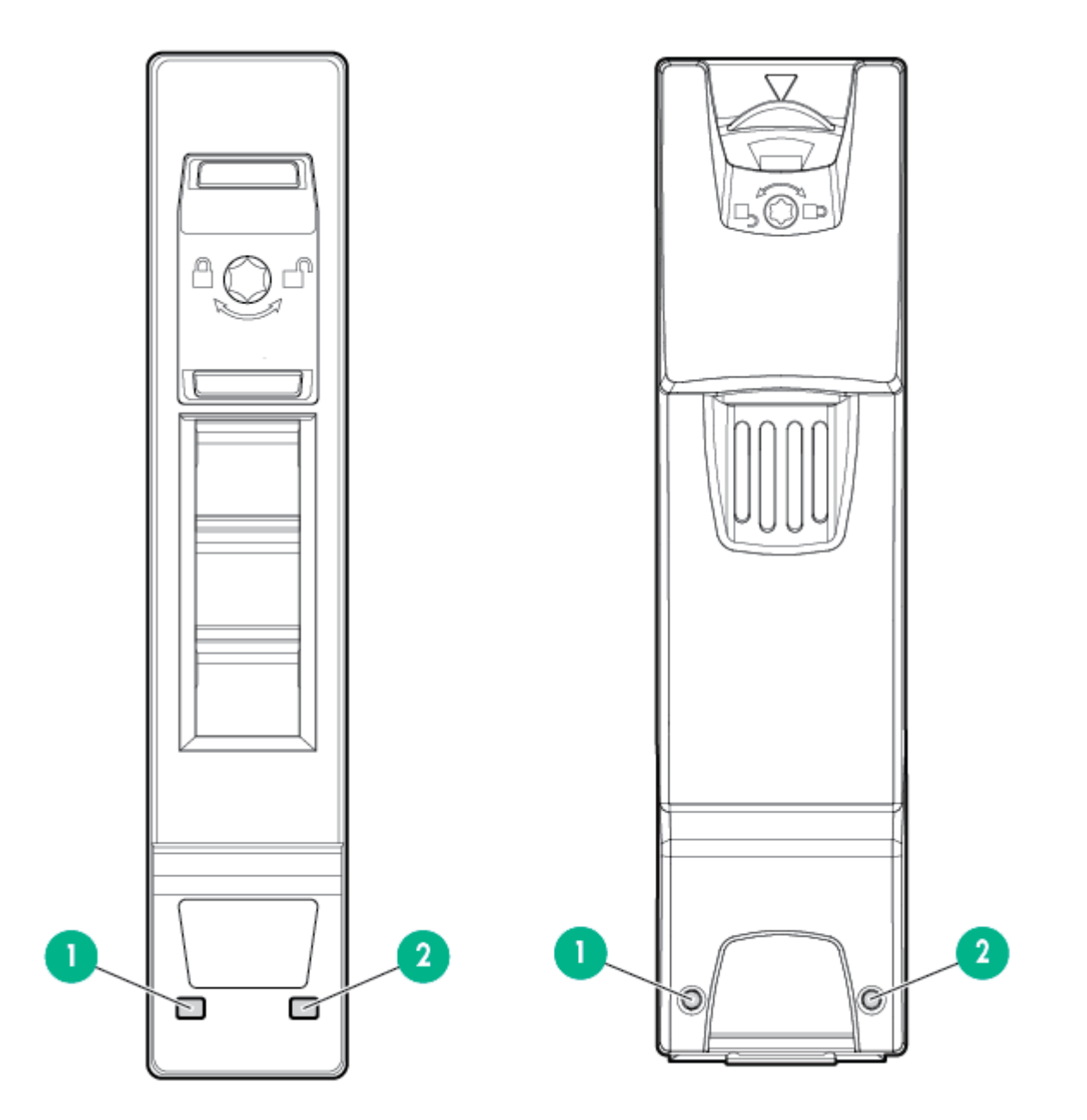

警告:为避免损坏硬件或丢失数据,当硬盘故障指示灯呈稳定琥珀色时方可进行移除。

重要说明:如果您在硬盘上没有看到稳定的琥珀色指示灯,请不要卸下它。当硬盘已腾空、标记为故障并降速时,LED 将亮起稳 定琥珀色,然后才能继续移除。此过程可能需要几个小时。

#### 还可以根据之前记录的故障磁盘位置信息来点亮磁盘。

执行 showcage 命令将之前记录的盘笼编号与盘笼名字对应:

| 1 | Id | Name  | LoopA | Pos.A | LoopB | Pos.B | Drives | Temp  | RevA | RevB | Model | FormFactor |
|---|----|-------|-------|-------|-------|-------|--------|-------|------|------|-------|------------|
| 2 | 0  | cage0 | 0:1:1 | 0     | 1:1:1 | 0     | 24     | 29-31 | 409b | 409b | DCN2  | SFF        |
| 3 | 1  | cage1 | 0:1:2 | 0     | 1:1:2 | 0     | 24     | 35-39 | 409b | 409b | DCS7  | LFF        |
| 4 | 2  | cage2 | 2:1:1 | 0     | 3:1:1 | 0     | 24     | 28-30 | 409b | 409b | DCN2  | SFF        |
| 5 | 3  | cage3 | 2:1:2 | 0     | 3:1:2 | 0     | 24     | 31-33 | 409b | 409b | DCS7  | LFF        |

执行 locatecage -t <sec> <cage\_name> disk <number> 命令定位硬盘, -t <sec> 参数表示指示灯点亮时长。例如:

1 locatecage -t 90 cage2 disk 15 //cage2槽位15硬盘故障指示灯闪烁90秒

以下为SFF和LFF盘柜的磁盘位置编号:

|--|--|--|--|--|--|--|--|--|--|--|--|--|--|--|--|--|--|--|--|--|--|--|--|--|--|--|

| °P |      | 20                   | ļ | -029 | 21          | ļ |      | 22          | Ç | -12                                                                                                    | 23          | ļ |
|----|------|----------------------|---|------|-------------|---|------|-------------|---|----------------------------------------------------------------------------------------------------|-------------|---|
| Ď  | -06  | <b>B</b> 16          | Ç | -009 | <b>B</b> 17 | Ç | -019 | 3 18        | Ç | -06                                                                                                    | <b>B</b> 19 | Ç |
|    | -06  | <b>12</b>            | Ç | -03  | 13          | Ç | -019 | <b>14</b>   | Ç | -06                                                                                                    | <b>15</b>   | Ç |
|    |      |                      |   |      |             |   |      |             |   | the second second second second second second second second second second second second second second second se |             |   |
|    | -069 | 8                    | ¢ | -069 | 9           | Ç | - TE | <b>10</b>   | Ç | -03                                                                                                    | <b>11</b>   | Ç |
|    | ¢.   | <b>8</b><br><b>4</b> | Ċ |      | 9<br>5      | Ċ |      | ) 10<br>) 6 | Ċ | -03<br>-03                                                                                                    | 圖11<br>圖 7  | Ċ |

## 3 更换硬盘

#### 3.1 移除前面板

- 1. 解锁挡板 (1)
- 2. 按下释放按钮 (2)
- 3. 从盘柜左侧按箭头方向旋转挡板(3)
- 4. 从盘柜右侧拉出挡板 (4)

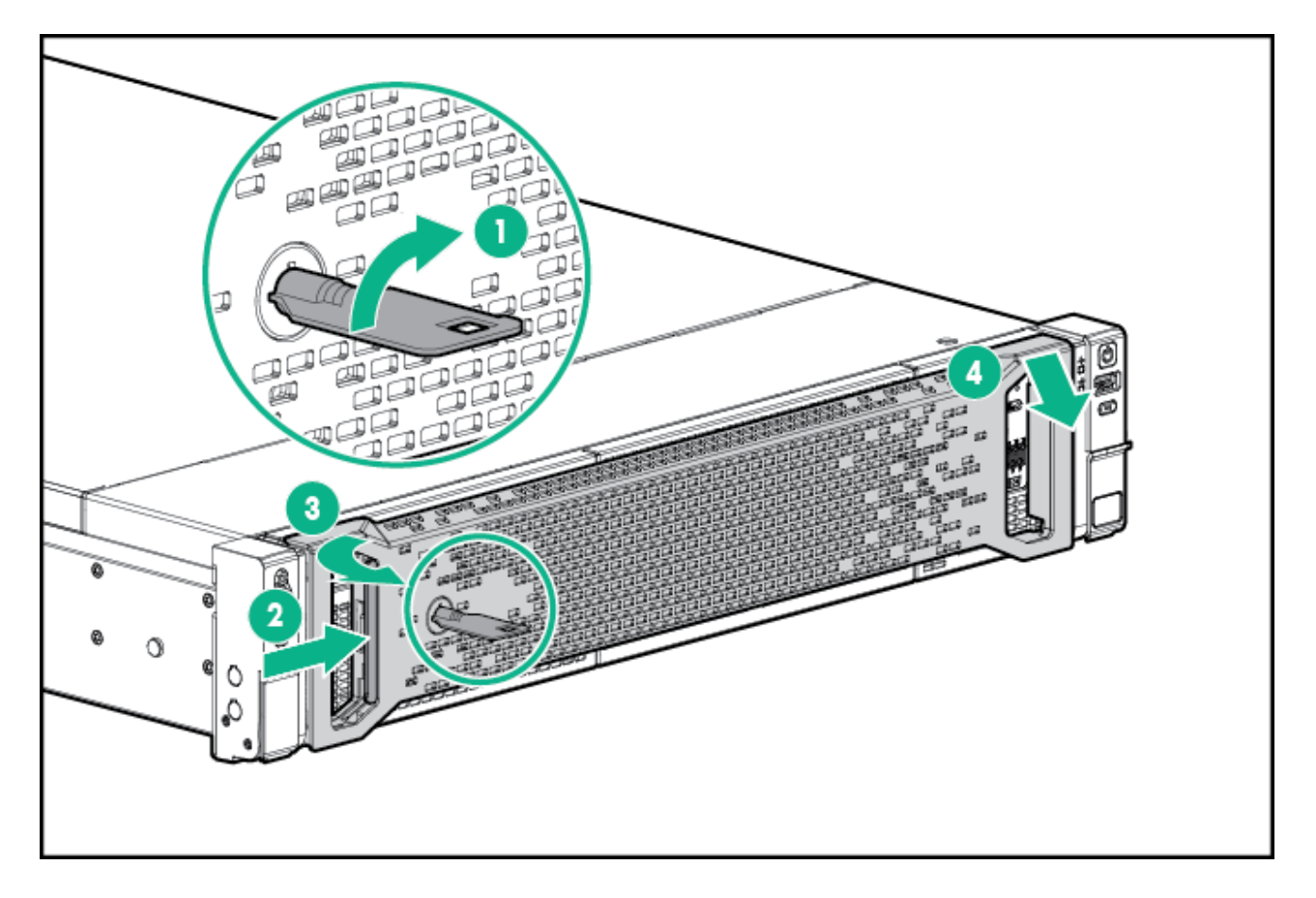

## 3.2 移除硬盘

- 1. 要将手柄释放到打开位置,请捏住图中1号位置到开启状态(1)
- 2. 拉开手柄 (2)
- 3. 将硬盘滑出托架 (3) 并放置在安全的位置 (请严格按照《IT产品现场工程师通用服务规(维修篇)》操作)

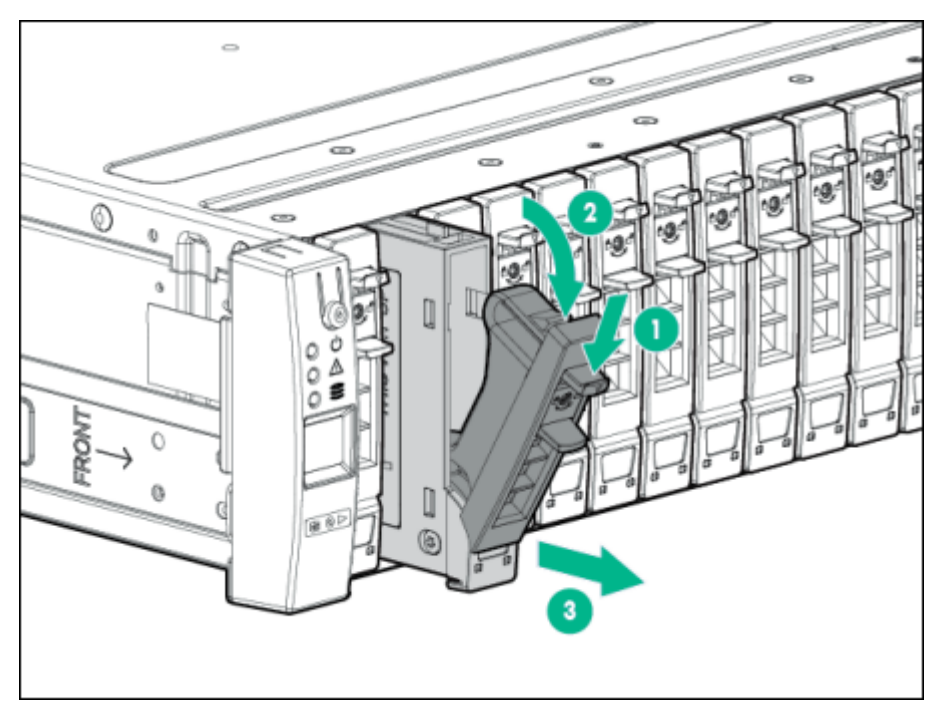

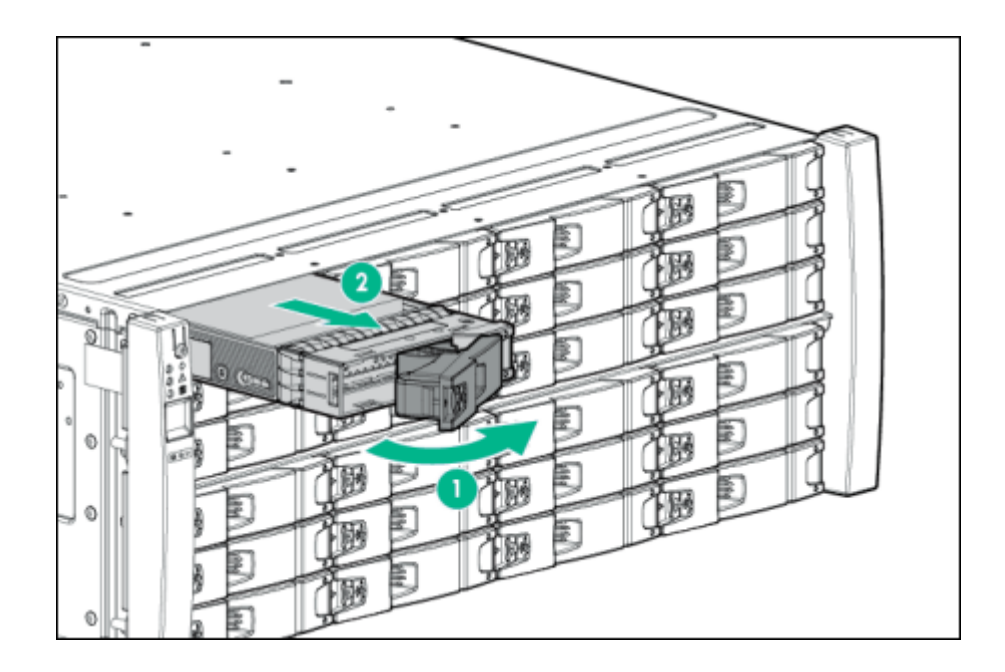

## 3.3 安装磁盘

- 1. 在硬盘上, 按释放按钮打开手柄。
- 2. 在硬盘手柄完全展开的情况下,对齐硬盘并将其滑入托架,直到手柄开始接合(1)。
- 3. 合上手柄将硬盘插入硬盘托架(2)。

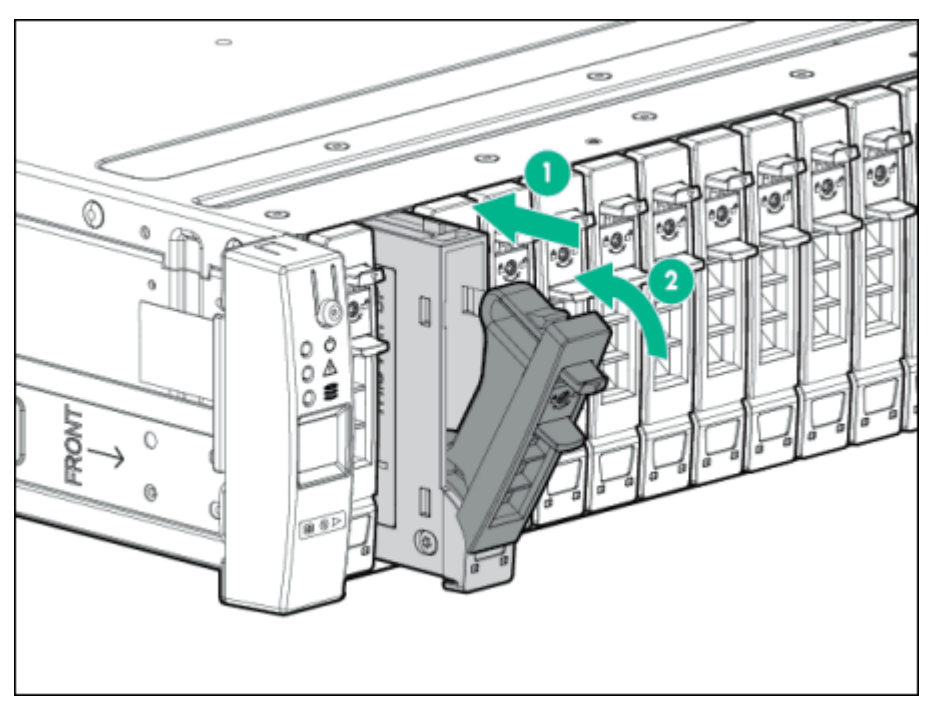

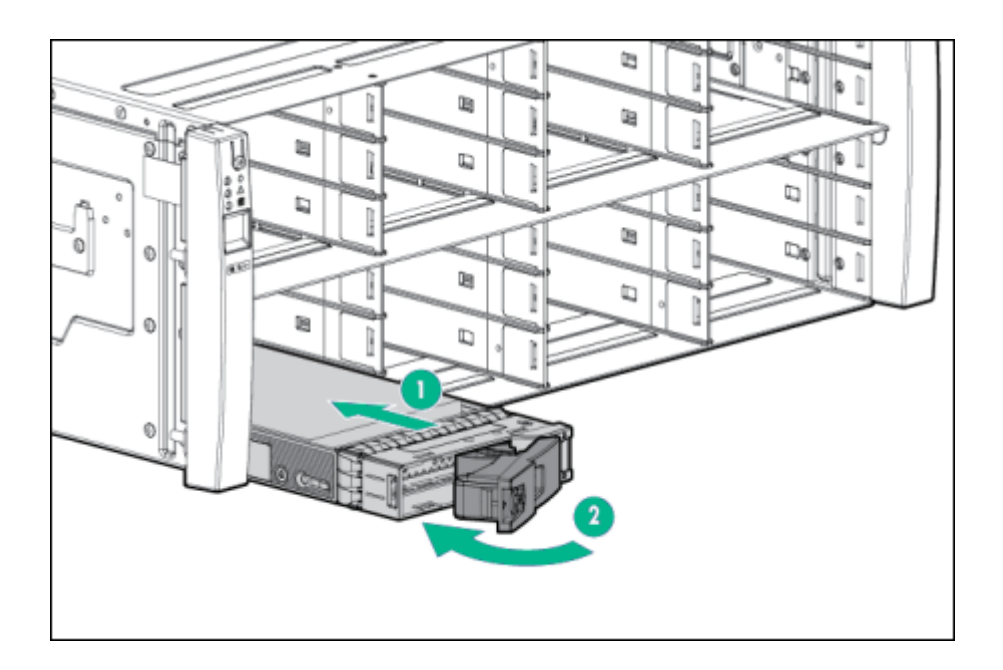

## 4 更换完毕

#### 4.1 数据迁移检查

观察新安装的硬盘,磁盘由新安装到可用需要几分钟时间,之后指示灯会发生变化,服务/UID指示灯熄灭,状态/活动指示灯变为稳定的绿色。

servicemag resume 流程会在五分钟内自动开始。

若 servicemag resume 没有自动开始,可以使用以下命令手动开始数据迁移

1 servicemag resume <cage\_ID> <magazine>

在命令行界面使用以下命令确认 servicemag resume 状态以及进度

1 servicemag status

若自动发起的 servicemag resume 提示失败,可以首先尝试手工重新启动 servicemag resume

```
1 servicemag unmark <cage_ID> <magazine>
```

- 2 servicemag clearstatus <cage\_ID> <magazine>
- 3 servicemag resume <cage\_ID> <magazine>

### 4.2 检查存储运行情况

数据迁移完成后执行以下命令检查存储

1 checkhealth -detail

若存在更换硬盘后旧盘数据残留的问题,请手工清理无效的pdid

1 dismisspd <PD\_ID> //dismisspd命令需等待servicemag resume完成之后才能执行成功

#### 4.3 **安装前面板**

- 1. 将挡板插入盘柜右侧(1)。
- 2. 按下释放按钮 (2)。
- 3. 将挡板插入盘柜左侧(3)。
- 4. 锁定挡板(4)(可选)。

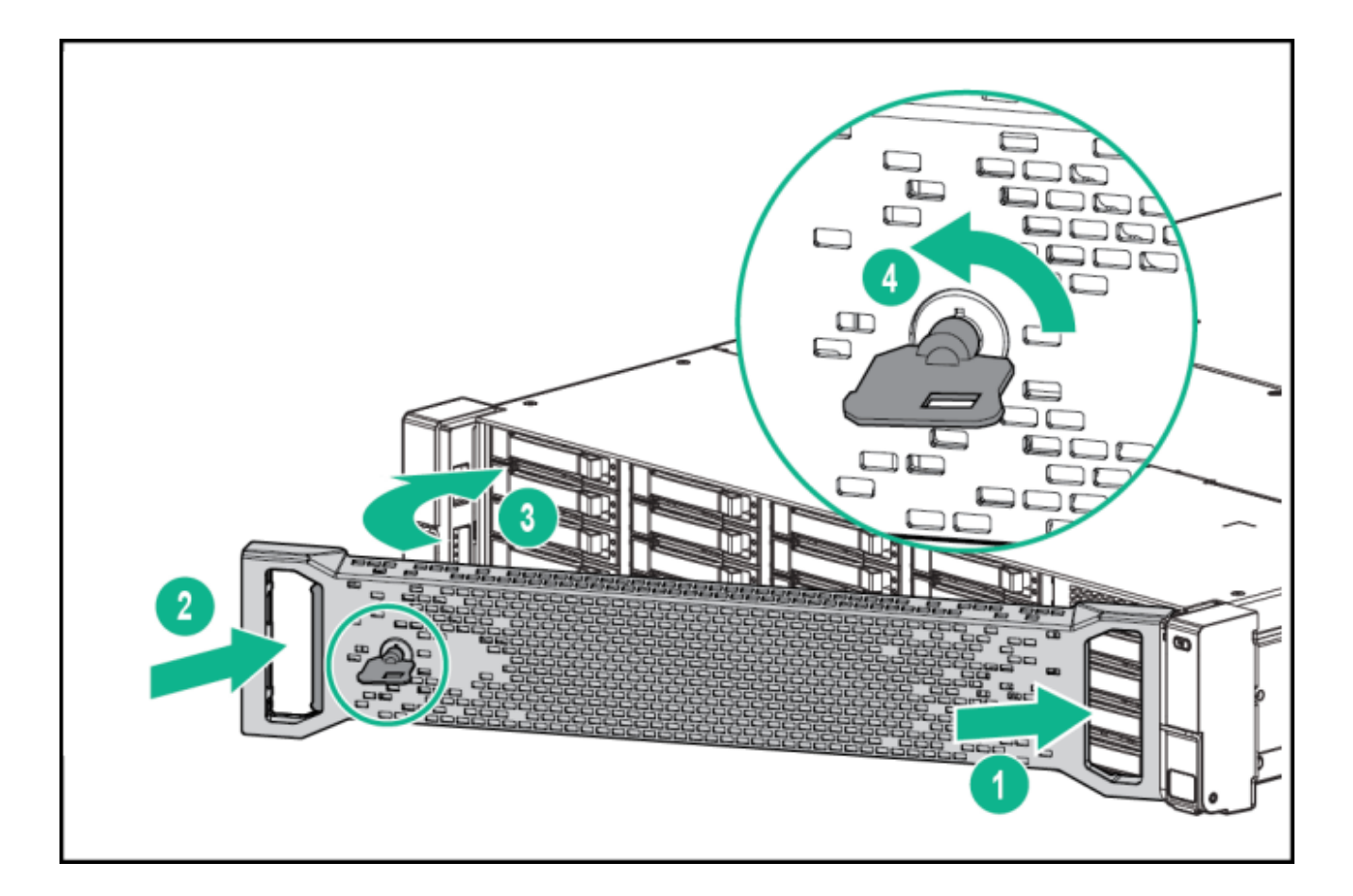

# 更新记录

2023年5月16日v1.4

添加封面

2023年4月24日v1.3

对名称进行了统一

2023年3月28日v1.2

修改硬盘定位方法

2023年3月22日v1.1

- 1. 修改 locatecage 命令说明
- 2. 调整目录结构

2023年3月9日v1.0

发布

撰写人: 薛堃